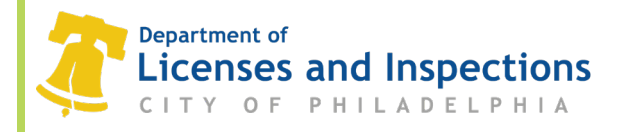

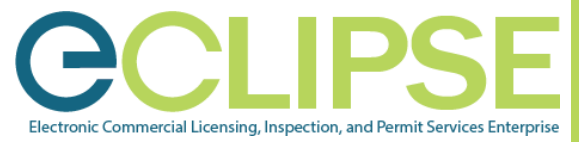

## Add a subcontractor to a permit in eCLIPSE How-To Guide

## **Background:**

In accordance with Title 9-1004, contractors who hire a subcontractor to perform work authorized by their permit, must list the subcontractor on the permit in eCLIPSE within 3 days of that subcontractor starting work, unless that permit is for a residential building of two dwelling units or less. If the Department establishes that a contractor has failed to do this, the contractor will be cited with a violation of 9-1004(8). That citation is accompanied by a \$2,000 fine.

- Step 1:
- On the *Home page* of your account, click on the '*My Activities*' tab.

**Step 2:** Under the '*Permits*' section, click on the applicable Building permit.

| My I<br>My I<br>MY I<br>These | Activities Wy Inspection<br>Hearings / Appeals Annu<br>ACTIVITIES<br>are your recent Permits of | s My Projects N<br>ual Certification Reports<br>and Applications. Click "S | Ny Activity Licenses My Activity Licenses                                                                                                    | My Trade Licenses My Registrations                | My Inspection Ag | gency's Permits |         |                  |
|-------------------------------|-------------------------------------------------------------------------------------------------|----------------------------------------------------------------------------|----------------------------------------------------------------------------------------------------|---------------------------------------------------|------------------|-----------------|---------|------------------|
| PERI                          | Type                                                                                            | File Number                                                                | Location                                                                                                    | Description                                       | Status           | Created Date    |         |                  |
| A                             | Streets Review                                                                                  | SR-2020-000001                                                             |                                                                                                    | Commercial                                        | Draft            | Oct 1, 2020     |         | No<br>Contractor |
|                               | Residential Building<br>Permit                                                                  | RP-2020-001931                                                             |                                                                                                    | Residential                                       | Draft            | Oct 1, 2020     |         | No<br>Contractor |
|                               | Commercial Building<br>Permit                                                                   | CP-2020-001226                                                             | Schuykill River Trail (56th-61st)<br>City of Philadelphia Dept. of Parks<br>and Recreation land abutting<br>Schuykill River between S 56th St | Commercial - Addition and/or<br>Alteration        | Issued           | Jun 24, 2020    |         |                  |
|                               | Commercial Building<br>Permit                                                                   | CP-2020-001293                                                             | 1400 JOHN F KENNEDY BLVD RM<br>796, Philadelphia, PA 19107-3365                                                                               | Commercial - Addition and/or<br>Alteration        | Completed        | Sep 30, 2020    |         |                  |
|                               | Administrative Permit                                                                           | AP-2020-002419                                                             |                                                                                                    | Certificate of Occupancy (CO) (may<br>include LO) | Draft            | Sep 29, 2020    |         | No<br>Contractor |
|                               | Commercial Building<br>Permit                                                                   | CP-2020-001292                                                             | 1400 JOHN F KENNEDY BLVD RM<br>796, Philadelphia, PA 19107-3365                                                                               | Commercial - Addition and/or<br>Alteration        | Draft            | Sep 25, 2020    |         | No<br>Contractor |
|                               | Administrative Permit                                                                           | AP-2020-002418                                                             |                                                                                                    | Certificate of Occupancy (CO) (may<br>include LO) | Draft            | Sep 24, 2020    |         | No<br>Contractor |
|                               | Commercial Building<br>Permit                                                                   | CP-2020-001291                                                             |                                                                                                    | Commercial - Addition and/or<br>Alteration        | Draft            | Sep 24, 2020    |         |                  |
|                               | Commercial Building<br>Permit                                                                   | CP-2020-001236                                                             | 1400 JOHN F KENNEDY BLVD RM<br>796, Philadelphia, PA 19107-3365                                                                               | Commercial - Addition and/or<br>Alteration        | In Review        | Jul 6, 2020     |         | No<br>Contractor |
|                               | Commercial Building                                                                             | CP-2020-001206                                                             | 1006 CHANDLER ST, Philadelphia,                                                                                                    | Commercial - Office - Addition                    | leenad           | lup 1 2020      | Request |                  |

**Step 3**: On the *permit details* page click the 'Subcontractors' tab.

Step 4:

Click on the 'Select Subcontractors' tab. Note: Click on the blue dot for helpful information.

| Commercial Building Permit CP-2020-001226 (Issued)                                                                                                    |                                                                                                    |  |  |  |  |
|----------------------------------------------------------------------------------------------------|----------------------------------------------------------------------------------------------------|--|--|--|--|
| Status: Issued                                                                                                    | Application Date: Jun 24, 2020<br>Issue Date: Oct 1, 2020                                                                                                    |  |  |  |  |
|                                                                                                    | Completed Date:                                                                                                    |  |  |  |  |
|                                                                                                    | Expiration Date: Apr 1, 2021                                                                                                    |  |  |  |  |
| Description: Commercial Details Reviews Ins List all subcontractors OTH perform the work (or portion License    Select Subcontractor Subcontractor Name | - Addition and/or Alteration  spections Project Activity Contractors Subcontractors Manage Permit Notifications Documents  ER THAN Mechanical, Electrical, Plumbing, or the suppression contractors licensed in Philadelphia retained to ans of the work) on this permit application. Subcontractors must also maintain a City of Philadelphia Contractor's  3 3 3 4 4 5 5 5 5 5 5 5 5 5 5 5 5 5 5 |  |  |  |  |

1401 John F. Kennedy Blvd., Municipal Services Building, Public Service Concourse Open 8 a.m. to 3:30 p.m., Monday through Friday. Offices close at noon on the last Wednesday of each month.

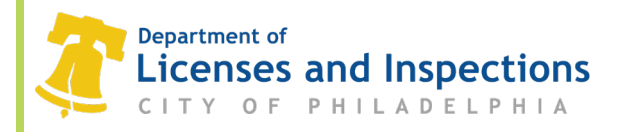

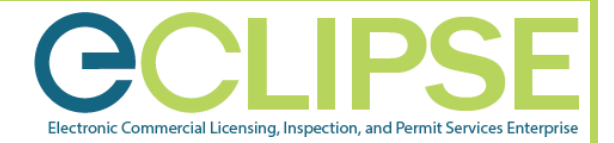

**Step 5**: In the pop-up window, enter the '*Legal Name*' or '*License Number*' in the appropriate boxes.

**Note**: If you cannot find the subcontractor you are looking for by searching their legal name, either reach out to them and get their license number or try searching for the owner of the company.

Step 6: Click the 'Search' button.

| 😧 LMS Online - Subcontractor Search Select - Google Chrome 🦳 🗆     | × |
|--------------------------------------------------------------------|---|
| eclipsetest.phila.gov/phillylmstest/pub/lms/selectobjects.aspx?Fro | Q |
| Subcontractor Search Select Legal Name: License Number: Search     |   |

Step 7: Check the box next to the applicable subcontractor and click on 'Select'.

**Note**: The selected subcontractor will appear on the permit details page.

**Note:** Repeat the steps to add additional subcontractors on this permit.

**Note:** To remove a subcontractor, click on the red 'X' button.

**Step 8**: Once all subcontractors are listed, click on the 'Save' button.

| Details Reviews Inspections Project Activity Contractors Subcontractors Manage Permit Notifications Documents                                                                                                    |
|----------------------------------------------------------------------------------------------------|
| List all subcontractors OTHER THAN Mechanical, Electrical, Plumbing, or Fire Suppression Contractors licensed in Philadelphia retained to<br>perform the work (or portions of the work) on this permit application. Subcontractors must also maintain a City of Philadelphia Contractor's<br>License. |
| Select Subcontractors                                                                                                    |
| ABC contracting<br>Phone: (123)456-7890, License #12345                                                                                                    |
| Save                                                                                                    |

## **Questions**?

Call 311 or (215) 686-8686 (if outside Philadelphia) or submit a permit-related question online via permit help.

## L&I Permit and License Center

1401 John F. Kennedy Blvd., Municipal Services Building, Public Service Concourse Open 8 a.m. to 3:30 p.m., Monday through Friday. Offices close at noon on the last Wednesday of each month.